Last modified: 07-02-96

## Setting up Stampede to Dial-In to Prestige

## **Description:**

Windows 3.1 workstation using Stampede Remote Office with an ISDN TA to call a Prestige 2864I to route IP and/or IPX.

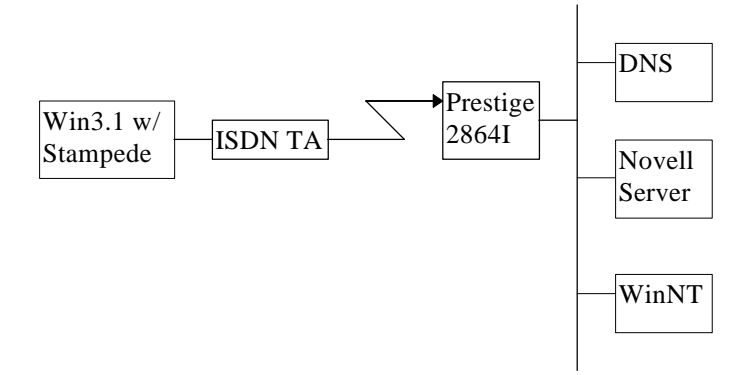

- I. Setup workstation
  - 1. Insert the Stampede setup disk and run the setup program. Follow the install procedure provided by Stampede.

| LAN Operating System                                                                   |  |  |  |  |  |
|----------------------------------------------------------------------------------------|--|--|--|--|--|
| Select the Lan Operating system that you intend to use with this Remote Office client. |  |  |  |  |  |
| Netware and OnNet TCP/IP Gold                                                          |  |  |  |  |  |
| ♦ OnNet TCP/IP Gold                                                                    |  |  |  |  |  |
| ♦ Netware                                                                              |  |  |  |  |  |
| ♦ Other:                                                                               |  |  |  |  |  |
| <u>S</u> elect                                                                         |  |  |  |  |  |
| <u>Previous</u> <u>Continue</u> E <u>x</u> it                                          |  |  |  |  |  |

| Netware Authentication                                                                                                    |                               |  |  |
|----------------------------------------------------------------------------------------------------|-------------------------------|--|--|
| The Netware login process requires a preferred server<br>name and username. You may also specify a password.<br>If the password is not specified now, it will be asked<br>for at login time. |                               |  |  |
| <u>S</u> erver Name                                                                                                    | 1st_server                    |  |  |
| <u>U</u> ser Name                                                                                                    | mknapp                        |  |  |
| P <u>a</u> ssword                                                                                                    | ·····                         |  |  |
| Previous                                                                                                    | <u>Continue</u> E <u>x</u> it |  |  |

| Modems                                                                                                    |  |  |  |  |
|----------------------------------------------------------------------------------------------------|--|--|--|--|
| Select the modem from the list that most closely matches the<br>modem that you have attached to your serial port. If you<br>want Setup to find your modem for you, make sure it is<br>turned on and then select Auto Detect. |  |  |  |  |
| Xircom CreditCard 28.8<br>Zoom/Modem VP V.32bis<br>Zoom/Modem V.34<br>Zoom 28.8 VFX<br>ZypCom Z32b-PX<br>ZypCom Z32b-SX<br>ZyXel U-1496<br>+                                                                                 |  |  |  |  |
| <u>Previous</u> <u>Continue</u> E <u>x</u> it                                                                                                    |  |  |  |  |

2. At this menu you should select the terminal adapter you have on the remote site (the computer you are installing this to)

| Communication Server Authentication                                                                                                    |         |  |  |
|----------------------------------------------------------------------------------------------------|---------|--|--|
| Enter your user name and password. Your user name and password<br>must match the user name and password that have been set up on the<br>communication server you want to connect to. Set the password to '*'<br>if you want to be prompted for the password during a login. Enter the<br>phone number that your modem should dial to connect to a comm<br>server. The user name, the password, and the phone number will be<br>stored as a phonebook record called "COMM_SERVER". |         |  |  |
| P <u>h</u> one Number                                                                                                    |         |  |  |
| <u>U</u> ser Name                                                                                                    | Matthew |  |  |
| P <u>a</u> ssword                                                                                                    | ****    |  |  |
| Previous Continue Exit                                                                                                    |         |  |  |

Install will now copy the files needed.

3. Upon reboot you should type "rostart" to start windows and to start remote office. You will see this screen. Select "Ports".

| 😑 Remote Office Client 🔽               |                                  |              |         |       |  |  |
|----------------------------------------|----------------------------------|--------------|---------|-------|--|--|
| <u>File</u> Option                     | <u>File Options Status H</u> elp |              |         |       |  |  |
| Connected To Call Duration Port Port S |                                  |              |         | IS    |  |  |
|                                        | Ct Phone                         | jook User Bu | tton #1 | on #2 |  |  |
| <u>N</u> etwo                          | rk Remote C                      | control      | ts      | Exit  |  |  |
|                                        |                                  |              |         |       |  |  |

4. If your terminal adapter is not included in the preconfigured list, put your terminal adapter's init string in here. The Motorolla Bitsurfer's init string, which is not included as an option, is seen above Click on "OK" when done to go back to the Remote Office Client menu.

| _            | Ports and Modems                                 |              |                   |                 |          |
|--------------|--------------------------------------------------|--------------|-------------------|-----------------|----------|
| Port:        | COM2                                             | lrg: 3       | 1/0 <u>A</u> ddr: | 02F8 🛨          | 🖌 ок     |
| 🗹 A          | c <u>t</u> ivate Port when Remote (              | Office loads |                   |                 |          |
| • 🗆          | Modem speaker off                                |              |                   |                 |          |
| Mo <u>d</u>  | Modem: Sonix Volante ISDN T/A 🖭<br>Modem Strings |              |                   | Baud Rate       |          |
| Mod          |                                                  |              |                   | 1200<br>2400    | 🛛 🛛 Help |
| <u>I</u> nit | AT@B0=1!C1=2%                                    | A4=0         |                   | 4800<br>9600    |          |
| Ans          | wer: ATSO=1                                      |              |                   | 19200<br>38400  |          |
| Dia          | ; ATD                                            |              |                   | 57600<br>115200 |          |
| Hai          | ng Up: ~+++~ATHO                                 |              |                   | Tty             |          |
|              |                                                  |              |                   |                 |          |

5. From the Remote Office menu select "Connect" and then select "Protocol"

| Connect to Communication Server |                          |                       |                     |      |
|---------------------------------|--------------------------|-----------------------|---------------------|------|
| Phonebook <u>N</u> ame:         | COMM_SER                 | VER                   | ±                   | и ок |
| P <u>h</u> one Number:          | 5552000                  |                       |                     |      |
| Callbac <u>k</u> Number:        |                          |                       |                     |      |
| Por <u>t</u> :                  | COM2                     | <b>±</b>              |                     |      |
| Inactivity Timeout              | 0                        |                       |                     |      |
| <u>Connect Limeout</u>          |                          |                       |                     |      |
| Baud Rate Overric               | le: NONE 🛨               | Current Baud Rate     | : 115200            |      |
| 🗹 Auto <u>R</u> econnec         | ✓ Auto <u>R</u> econnect |                       |                     |      |
| <u>S</u> ecurity                | Protocol                 | Network <u>L</u> ogin | Launch <u>A</u> pps |      |
|                                 |                          |                       |                     |      |

If using an IPX network, select IPX for the NCP. Make sure to set the network number to 0. This is very important because the prestige needs to set the network number when negotiating. Click "OK" when done to return to the Connection menu.

| Network Control Protocol Options                                                         |                                                                                                    |  |  |
|------------------------------------------------------------------------------------------|----------------------------------------------------------------------------------------------------|--|--|
| Choose one or more protocols<br>↓ Select NCP to configure<br>✓ 1. IPX<br>2. IP<br>3. BCP | IPX Options     Network Number:  00000000    Node Address:  00000000001   CIPX Compression    SPX Session Spoofing |  |  |
|                                                                                          | Ad <u>v</u> anced                                                                                                  |  |  |
| <b>/</b>                                                                                 | IK KCancel Relp                                                                                                    |  |  |

7. From the connection menu select "OK". This will dial your call.